## 10、**注文完了 (注文完了ページ)**

購入内容を確認するページを編集していきます。元々入っているページ内容で問題がなければ、ページ編集は、不要です。

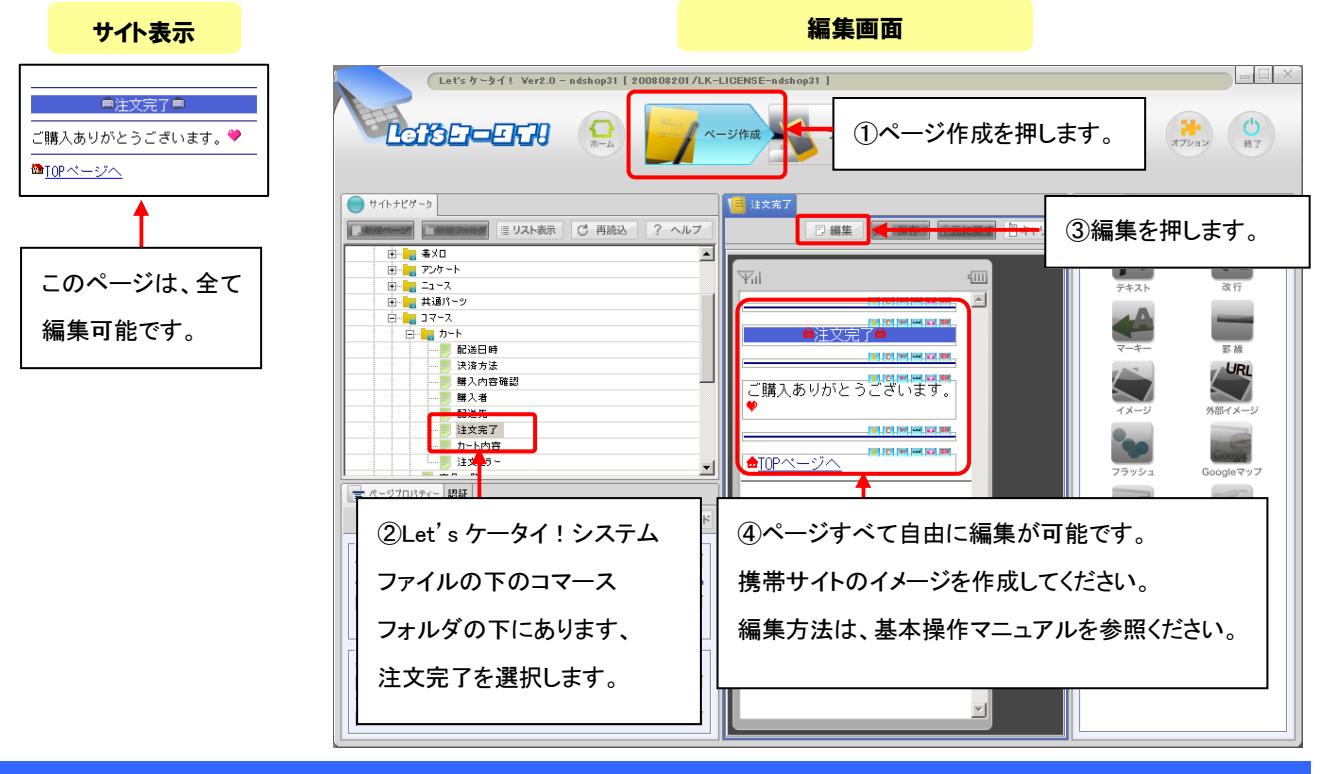

## その他、通販関連ページの作成

その他購入以外で、通販に関わるページを作成していきます。

## ■ 準備中 (サイト準備中<開店前>にアクセスされた際、表示されるページ)

店舗開店準備中に表示させるページを編集していきます。元々入っているページ内容で問題がなければ、編集は不要です。

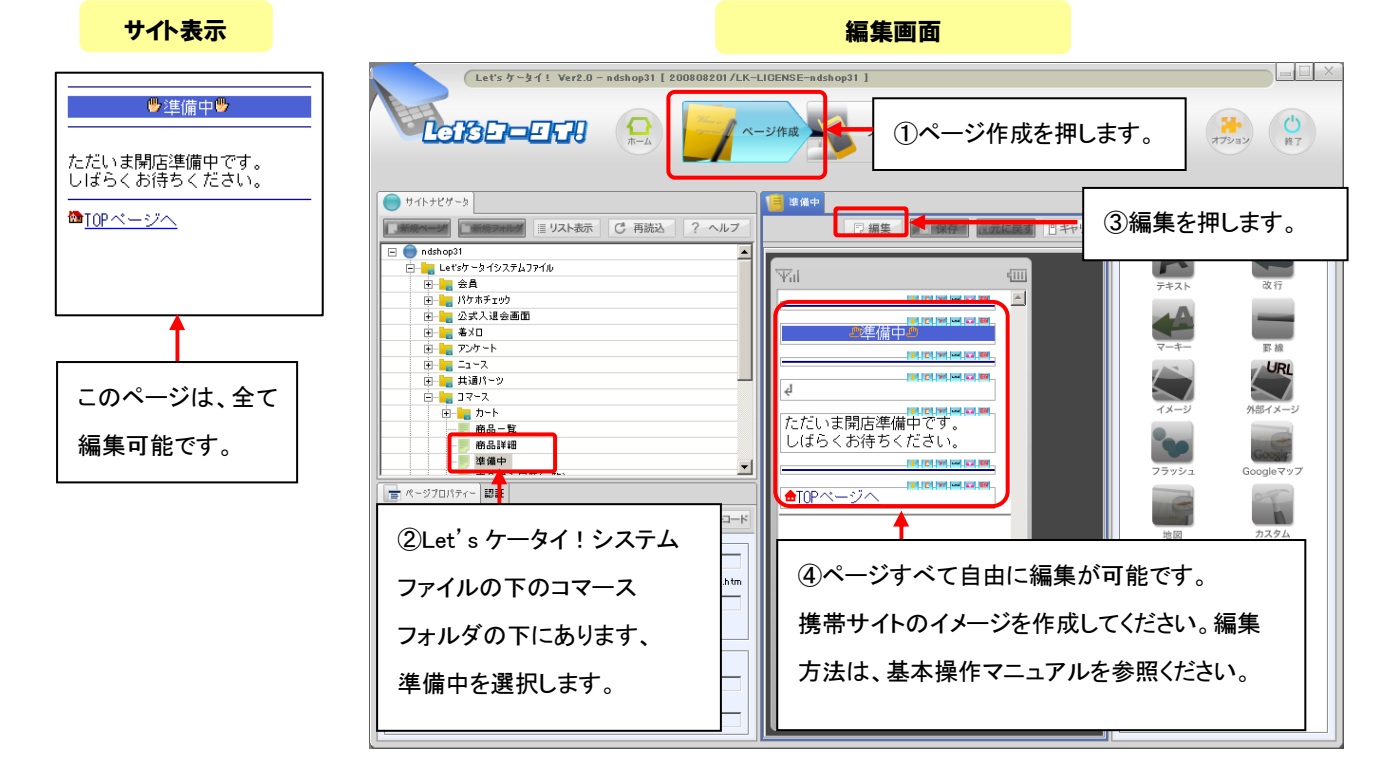